# Shopware 6 - Plattform-Artikel an die Plattform übermitteln / Aktualisierungslauf

#### Inhalt

- Plattform-Artikel an Plattform übermitteln
- Nach der Übertragung an die Plattform
- Plattform-Artikel von der Übertragung an den Shop ausschließen

## Plattform-Artikel an Plattform übermitteln

Bei Shopware 6 stehen Ihnen unter E-COMMERCE - SHOPWARE 6 - Register: SHOPWARE 6-ARTIKEL - Schaltfläche: WEITERE - BEREICHS-AKTIONEN jeweils Systemvorgaben für Aktualisierungsläufe zur Verfügung:

Über die Schaltfläche: WEITERE - BEREICHS-AKTIONEN erreichen Sie die Systemvorgabe:

#### • Plattform-Artikel an die Plattform übermitteln

Es ist zu empfehlen, vor der Übertragung der Plattform-Artikel an den Shop, einen Shopware 6 - Aktualisierungslauf durchzuführen. Sie können auch alle Kennzeichen aktivieren, dadurch werden zuerst die Aktualisierungsläufe durchgeführt und im Anschluss die gewählten Plattform-Artikel an den Shop übermittelt.

| 🔇 🔻                                                                        |                                          | Shopware 6Artikel                                                                                                    |
|----------------------------------------------------------------------------|------------------------------------------|----------------------------------------------------------------------------------------------------|
| Datei <b>Start</b> Übergeben/Au                                            | iswerten Ansicht Hilfe                   |                                                                                                    |
| Schaubild<br>Überblick<br>Neu Ändern                                       | Löschen Weitere<br>arbeiten 15 Schnellwa | eren<br>eren<br>eren<br>$\downarrow$<br>Kalender Internet<br>Kommunikation<br>Ausgabe $r_s$<br>Verwalten Schnittstellen<br>Verweise<br>Verweise<br>Suchen Tabelle                                                                                                    |
| E-Commerce <                                                               | Eigenschaftszuordnungen Shopware 6An     | Artikel × Kategorien Eigenschaften                                                                                                    |
| Shopware 6.                                                                | ID Artikelnummer                         | P <sub>Q</sub> Aktionen für Shopware 6Artikel − □ ×                                                                                                    |
| •                                                                          | ID Art Artikel                           | Regeln:                                                                                                    |
| Meine Firma<br>Verkauf<br>E-Commerce<br>Einkauf<br>Buchhaltung<br>Rersonal | 1501 10<br>                              | Aktualisierungslauf für Wert der Eigenschaften von Plattform-Artikel (Systemvorgabe)<br>Aktualisierungslauf für Gruppen-Eigenschaften von Plattform-Artikel (Systemvorgabe)<br>Aktualisierungslauf für Gruppen-Eigenschaften von Plattform-Artikel (Systemvorgabe)<br>V Plattform-Artikel an die Plattform übermitteln (Systemvorgabe)<br>Performance auswerten (über Ereignis-Protokoll) |
|                                                                            |                                          | C Hilfe   Keiter Abbrechen                                                                                                    |

#### Info:

Sollte bei der Synchronisation von Artikeln ein Fehler auftreten, wird dies protokolliert. Der Synchronisations-Lauf verarbeitet die weiteren Artikel, die übertragen werden können. Nicht übertragene Artikel, werden mit der entsprechenden Ursache im Protokoll festgehalten.

## Nach der Übertragung an die Plattform

Wurde der Plattform-Artikel bzw. mehrere Plattform-Artikel in den Shop übertragen, ändert sich in der Tabelle des Registers: "Shopware-Shop-Artikel" der "Status". Wenn Sie mit dem Mauszeiger auf dem Datensatz in der Tabelle verweilen, erhalten Sie eine kurze Information eingeblendet, die weitere Hinweise zur Übertragung enthält.

| Shopware-Shop-Artikel $\times$                                                                                                    | Eigensc      | haftszuordnungen             | Eigenschaften | Kategoriez   | uordnung      | Kategorien |   |               |              |       |                                                                                                    |
|----------------------------------------------------------------------------------------------------|--------------|------------------------------|---------------|--------------|---------------|------------|---|---------------|--------------|-------|----------------------------------------------------------------------------------------------------|
| ID Artik                                                                                                    | elnumme      | r Suchbeg                    | priff         | Kurzbezeichi | nung          | Status     | - |               |              |       |                                                                                                    |
| ID 🖦                                                                                                    | Art          | Artikelnummer<br>Suchbegriff |               | K            | Kurzbezeichn  | ung        |   | Aktiv<br>Info | Status       | Lager |                                                                                                    |
| 1503                                                                                                    |              | 1<br>DOSE COLA 0,33          |               | C            | Dose Cola 0,3 | 3 Liter    |   | $\oslash$     |              |       | Datensatz erfolgreich eingestellt                                                                                                    |
| 1512 PREMIUM PREMIUM PREMI<br>PREMIUM PREMIUM PREMIUM PREMIUM PREMIUM PREMIUM PREMIUM PREMIUM PREMIUM PREMIUM PREMIUM PREMIUM PREMIUM PREMIUM PREMIUM PREMIUM PREMIUM PREMIUM PREMIUM PREMIUM PREMIUM PREMIUM PREMIUM PREMIUM PREMIUM PREMIUM PREMIUM PREMIUM PREMIUM PRE |              |                              |               |              |               |            |   |               |              |       |                                                                                                    |
|                                                                                                    | ~ ~ <b>)</b> | DOSE FUTURE-CO               | LA 0,33       |              |               |            |   |               | $\checkmark$ | ~     | Letzte Änderung:                                                                                                    |
| 1547                                                                                                    |              | 15<br>DOSE SPRUDEL 0,3       | 33            | C            | Dose Sprudel  | 0,33 Liter |   | $\odot$       |              |       | <ul> <li>14.03.2020 Tocu2:18</li> <li>Führen Sie "Status aktualisieren" aus, um diesen Folgestatus für die Suche verfügbar zu machen</li> </ul> |

Nachdem die Übertragung durchgeführt wurde, finden Sie in der zugehörigen Kategorie den übertragenen Artikel. In diesem Beispiel die "Dose Sprudel 0,33 Liter".

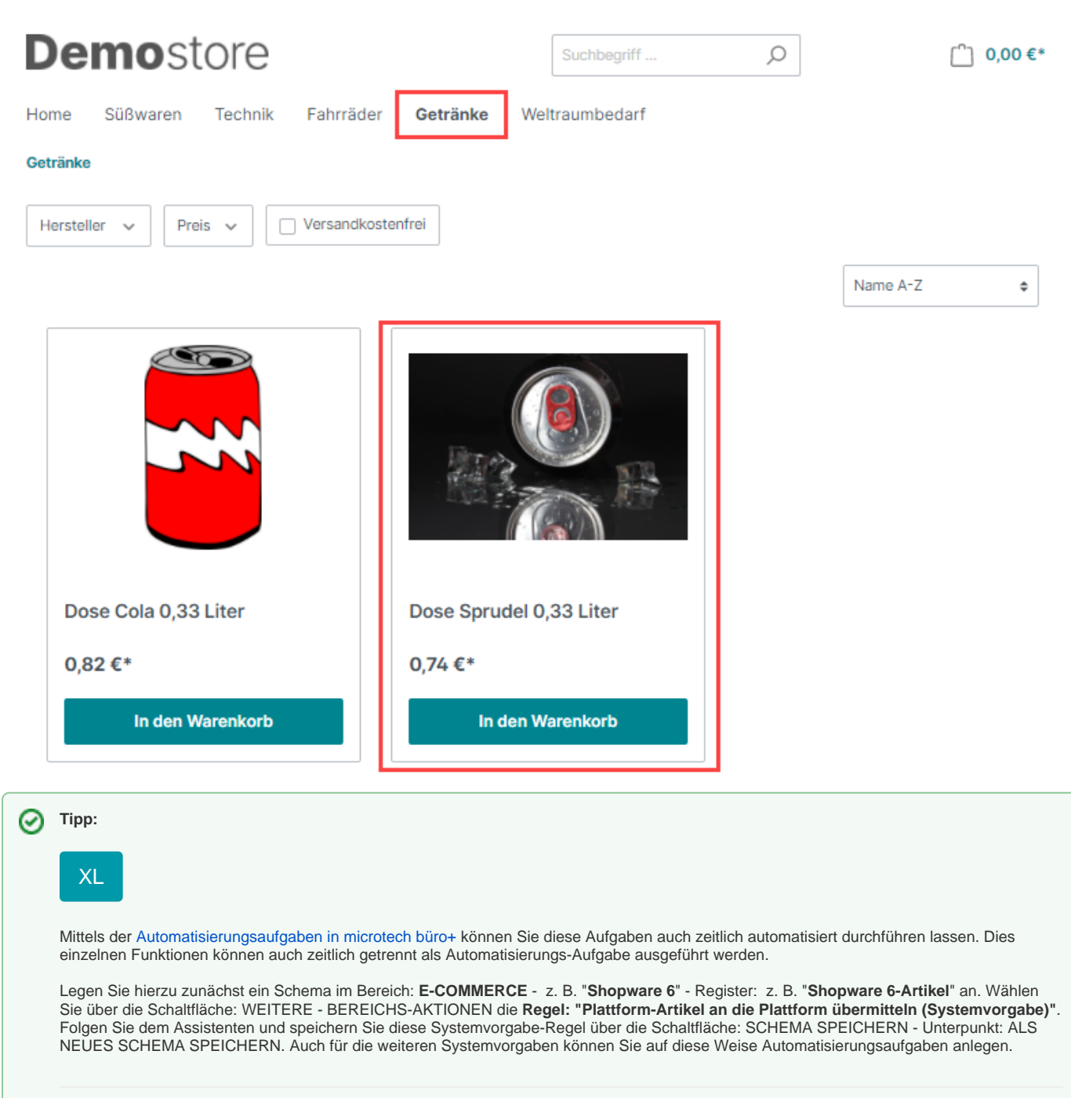

### Erweiterte Dokumentation einblenden

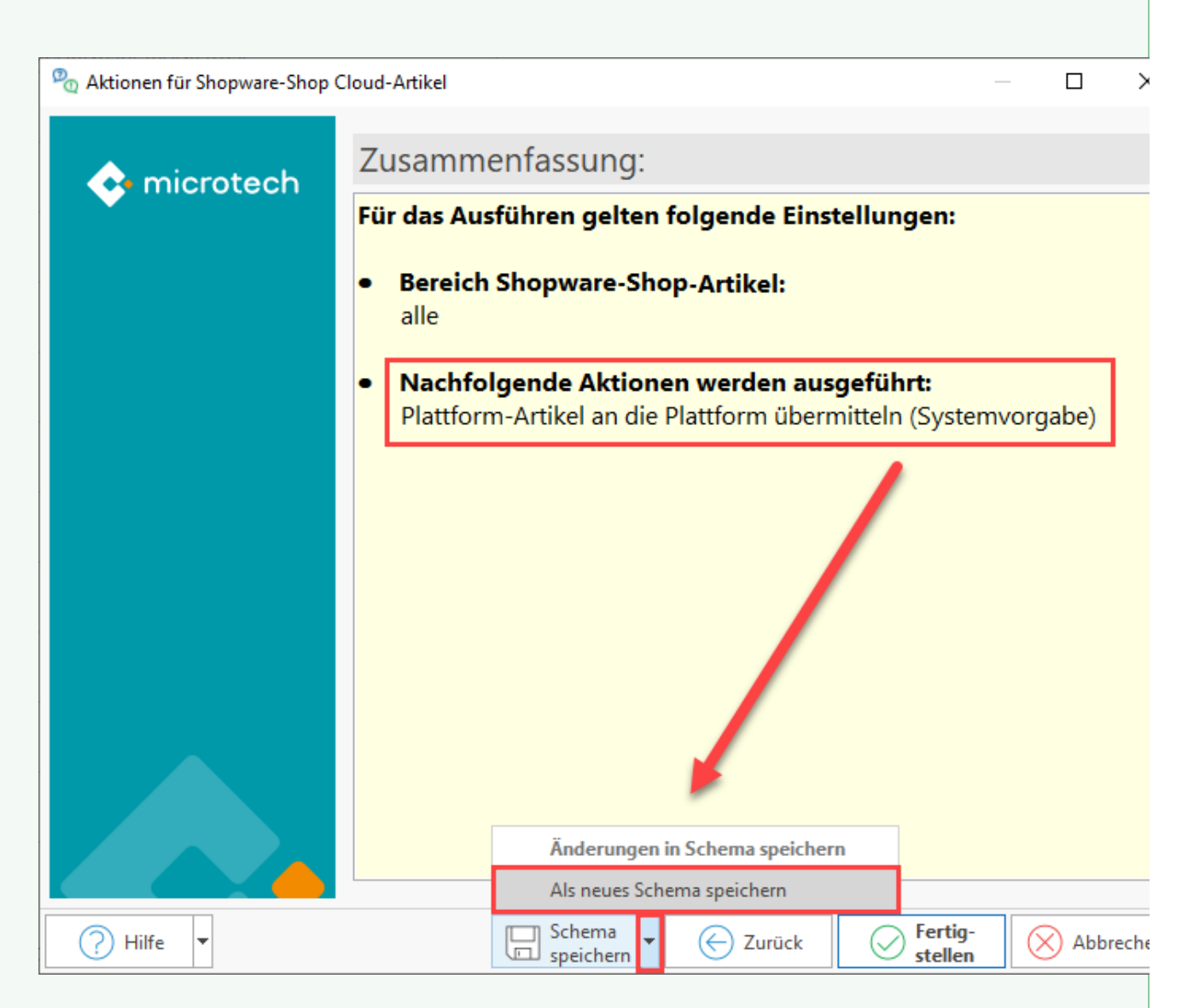

Wählen Sie einen eindeutigen Namen. Haben Sie mehrere Plattformen im Einsatz, dann ergänzen Sie zusätzlich noch, für welche Plattform dieses Schema gilt.

| Aktionen für Shopware-Shop Cloud-Artikel     Wählen Sie ein Schema:     Wählen Sie ein Schema:     Image: Compare PlatfArt:     Image: Compare PlatfArt:   Image: Compare PlatfArt:   Image: Com                                                                                                    |                     |                         |                                                                          |
|----------------------------------------------------------------------------------------------------|---------------------|-------------------------|--------------------------------------------------------------------------|
| Wählen Sie ein Schema:     Wählen Sie ein Schema:     Image: Constrained of the standard     Image: Constrained of the standard     Image: Const                                                                                                    | 💩 Aktionen für Shop | ware-Shop Cloud-Artikel | —                                                                        |
| Image: Schemas: PlatfArt.         an Platform         Ubermitteln         Image: Schemas: PlatfArt.         an Platform         Ubermitteln         Image: Schemas: PlatfArt.         an Platform         Ubermitteln         Image: Schemas: PlatfArt.         Image: Schemas: PlatfArt.         Image: Schemas: Platform         Image: Schemas: Platform         Image: Schem                                                                                                    | 📀 microt            | Wählen Sie ein Schema:  |                                                                          |
| Image: Second second secon |                     | (Standard)              | Umbe-<br>nennen<br>Cöschen<br>Standard<br>Ube-<br>Löschen<br>Schnellwahl |
|                                                                                                    | Hilfe V             |                         | Eigen-<br>schaften                                                       |
|                                                                                                    |                     | Zuluck                  |                                                                          |

Wechseln Sie nun in den Bereich: MEINE FIRMA - Register: AUTOMATISIERUNGSAUFGABEN und folgen Sie dem Artikel: Automatisierungsa ufgabe erfassen.

Erfassen Sie einen neuen Aktionen-Datensatz:

- Art: Assistenten-Schemen
  Bereich: Plattform (Nr.) Artikel (z. B.) Shopware Shop-Artikel
  Funktion: Bereichs-Aktionen

Wählen Sie nun das zuvor für diese Plattform angelegte Schema.

| Sechadem   Sechadem   Attoren   Attoren   Attoren   Attoren   Attoren   Attoren   Attoren   Di (Auternatisierungsaufgabe)   Bezeichnung   Plattform-Artikel an Plattform übertrager   Autorentisierungsaufgabe   Sochbegriff   AN PLATTFORMUBERTRAGEN   Autorentisierungsaufgabe starten   Keinen   Einstellungen   Meinen   Sochbegriff   Autorentisierungsaufgabe starten   Keinen   Einstellungen   Meinen   Sochbegriff   Autorentisierungsaufgabe starten   Keinen   Pausezeit   Mainen   Sochenen   Pausezeit   Mation   Sochenen   Pausezeit   Mation   Prioritat (0 = Hoch,, 9 = Niedrig)   Prioritat (0 = Hoch,, 9 = Niedrig)   Prioritat (0 = Hoch,, 9 = Niedrig)   Prioritat (0 = Hoch,, 9 = Niedrig)   Prioritat (0 = Hoch,, 9 = Niedrig)   Prioritat (0 = Hoch,, 9 = Niedrig)   Prioritat (0 = Hoch,, 9 = Niedrig)   Prioritat (0 = Hoch,, 9 = Niedrig)   Prioritat (0 = Hoch,, 9 = Niedrig)   Prioritat (0 = Hoch,, 9 = Niedrig)   Prioritat (0 = Hoch,, 9 = Niedrig)   Prioritat (0 = Friguis-Protokollirung (auch be kiner Aktionaudifuture)   Optionen                                                                                                    | Datei Erfassung Hilfe                                                                                                    | 🖫 🥥 🔻                                                        | Aktionen-Datensatz neu erfassen                                                       | ? 🖪 🕻                                                  |
|----------------------------------------------------------------------------------------------------|----------------------------------------------------------------------------------------------------|--------------------------------------------------------------|---------------------------------------------------------------------------------------|--------------------------------------------------------|
| Bezeichnung Pittform-Atikel an Plattform übertrage   Suchbegriff AN PLATTFORM ÜBERTRAGEN   Automatisierungs-Dient 1505 diensti   Einstellungen Meno   Gespert Info   Automatisierungsaufgabe staten Kontinuierlich   Pausezeit Sek v (beer   Maximale Ausführungszeit Sek v (beer   Automatisierungsaufgabe staten Kontinuierlich   Pausezeit Sek v (beer   Maximale Ausführungszeit Sek v (beer   Priorität (0 = Hoch,, 9 = Niedrigi) Priorität (0 = Hoch,, 9 = Niedrigi) Priorität (0 = Hoch,, 9 = Ni                                                                                                    | Quick (Neu)     Image: Andern & Construction       Speichern & ⊗ Verwerfen & Schließen Aktionen     Image: Construction & Construction       Aktionen     Aktionen                                              | Eir Speichern<br>& schlieben<br>Aktionen                     | Kopieren       Kopieren       Koschen       Koschen       Koschen       Kuschenablage | Alle Auswahl<br>Selektiren umkehren<br>Bereichsauswahl |
| Suchegriff AN PLATTFORM ÜBERTRAGEN   Automatisierungs-Dienst 1505 diensti   Finstellungen Memo Gespert Info   Trigger Automatisierungsaufgabe starten   Automatisierungsaufgabe starten Kontinuierlich   Pauszezit Sek. • (bev)   Maximale Ausführungszeit Sek. • (bev)   Aktionen Sek. • (bev)   Aktionen Sek. • (bev)   Automatisierungsaufgabe starten Kontinuierlich   Pauszeit Sek. • (bev)   Maximale Ausführungszeit Sek. • (bev)   Aktionen Sek. • (bev)   Aktionen Sek. • (bev)   Ausf. Bezeichnung Sek. • (bev)   Priorität (0 = Hoch,, 9 = Niedrig) S • Plattform 4 Artikel - Shopware-Shop-Artikel • Funktion Bereichs-Aktionen • • • • • • • • • • • • • • • • • •                                                                                                    | Bezeichnung Plattform-Artikel an Plattform                                                                                                    | übertragen Art Assistente                                    | n-Schemen                                                                             | Aktion soll ausgeführt werden                          |
| Automatisierungs-Dienst 1505   Einstellungen Memo   Gesperrt Info   Automatisierungsaufgabe staten Kontinuierlich   Pauszeit Sek. •   Maximale Ausfuhrungszeit Sek. •   Bereich Platform 4 Artikel - Shopware-Shop-Artikel   Automatisierungszeit Sek. •   Automatisierungszeit Sek. •   Automatisierungszeit Sek. •   Automatisierungszeit Sek. •   Automatisierungszeit Sek. •   Automatisierungszeit Sek. •   Automatisierungszeit Sek. •   Automatisierungszeit Sek. •   Automatisierungszeit Sek. •   Automatisierungszeit Sek. •   Automatisierungszeit Sek. •   Priorität Sex. •   Priorität Sex. •   Optionen Sex. •   Disignose: Aktionen als Text ausgeben (ggf. nicht ausführen)   Disignose: Aktionen als Text ausgeben (ggf. nicht ausführen)   Disignose: Aktionen als Text ausgeben (ggf. nicht ausführen)   Performance auswerten (über Ereignis-Protokoll)   Optionen                                                                                                    | Suchbegriff AN PLATTFORM ÜBERTRAGEN                                                                                                    | Bezeichnung Assistente                                       | n-Schemen                                                                             |                                                        |
| Aktion Info   Trigger Ausführungsbedingung   Ausführungsbedingung Ausführungsbedingung   Ausführungsbedingung Ausführungsbedingung   Ausführungszeit Sek. •   Maximale Ausführungszeit Sek. •   Ausf. Bezeichnung Sek. •   Ausf. Bezeichnung Sek. •   Priorität (0 = Hoch,, 9 = Niedrig) S. •   Priorität (0 = Hoch,, 9 = Niedrig) S. •   Priorität (0 = Hoch,, 9 = Niedrig) </td <td>Automatisierungs-Dienst 1505 diensti</td> <td></td> <td></td> <td></td>                                                                                                    | Automatisierungs-Dienst 1505 diensti                                                                                                    |                                                              |                                                                                       |                                                        |
| Ausführungsbedingung   Trigger   Automatisierungsaufgabe staten   Pausezeit   Tigser   Ausführungszeit   Sek   Sek   Aktionen   Ausf. Bezeichnung   Priorität   Sek   Priorität   Sek   Optionen   Optionen   Optionen als Text ausgeben (ggf. nicht ausführen)   Vollständige Protokollierung (auch bei keiner Aktionsausführung)   Performance auswerten (über Ereignis-Protokoll)                                                                                                    | installungan Marris Courset Info                                                                                                    | Aktion Info                                                  |                                                                                       |                                                        |
| Irigger Automatisierungsaufgabe starten Kontinuierlich   Pausezeit Sek.   Maximale Ausführungszeit Sek.   Periorität   Socheman   Priorität   Socheman   Diagnose: Aktionen als Text ausgeben (ggf. nicht ausführen)   Vollständige Protokollierung (auch bei keiner Aktionsausführung)   Performance auswerten (über Ereignis-Protokoll)   Optionen   Diagnose: Aktionen als Text ausgeben (ggf. nicht ausführung)   Performance auswerten (über Ereignis-Protokoll)   Optionen   Optionen   (Det of the data ausgeben (ggf. nicht ausführung)   Performance auswerten (über Ereignis-Protokoll)   Optionen   Optionen   (Det of the data ausgeben (ggf. nicht ausführung)   Performance auswerten (über Ereignis-Protokoll)   Optionen   Optionen   (Det of the data ausgeben (ggf. nicht ausführung)   Priorität   (Det of the data ausgeben (ggf. nicht ausführung)   Priorität   (Det of the data ausgeben (ggf. nicht ausführung)   Priorität   (Det of the data ausgeben (ggf. nicht ausführung)   Priorität   (Det of the data ausgeben (ggf. nicht ausführung)   Priorität   (Det of the data ausgeben (ggf. nicht ausführung) (Det of the data ausgeben (ggf. nicht ausführung) (Det of the data ausgeben (ggf. nicht ausführung) (Det of the data ausgeben (ggf. nicht ausführung) (Det of the data ausgeben (ggf. nicht ausführung) (Det of the data ausgeben (ggf. nicht ausführung) (Det of the data ausgeben (ggf. nicht                                                                                                    | - Meno despent into                                                                                                    | Ausführungsbedingung                                         |                                                                                       |                                                        |
| Ausf. Bezeichnung  Ausf. Bezeichnung  Ausf. Bezeichnung  Priorität  Optionen  Diagnose: Aktionen Is Text ausgeben (ggf. nicht ausführun)  Vollständige Protokollierung (auch bei keiner Aktionsausführung)  Performance auswerten (über Ereignis-Protokoll)  Optionen  Optionen  Optionen  Optionen  Optionen  Optionen  Optionen  Optionen  Optionen  Optionen  Optionen  Optionen  Optionen  Optionen  Optionen  Optionen  Optionen  Optionen  Optionen  Optionen  Optionen  Optionen  Optionen  Optionen  Optionen  Diagnose: Aktionen Is Text ausgeben (ggf. nicht ausführung)  Optionen  Optionen  Optionen  Optionen  Optionen  Optionen  Optionen  Optionen  Diagnose: Aktionen Is Text ausgeben (ggf. nicht ausführung)  Optionen  Optionen  O | Irigger<br>Automatisierungsaufgabe starten Kontinuierlich                                                                                                    | Austunren                                                    | ¥                                                                                     |                                                        |
| Polucezeti   Maximale Ausführungszeit     Ausf.   Bezeichnung     Ausf.   Bezeichnung   Schema: Platform 4 Artikel - Shopware-Shop-Artikel      Schema: Platform 4 Artikel - Shopware-Shop-Artikel      Schema: Platform 4 Artikel - Shopware-Shop-Artikel      Ausf.   Bezeichnung   Schema: Platform 4 Artikel - Shopware-Shop-Artikel      Schema: Platform 4 Artikel - Shopware-Shop-Artikel      Ausf.   Bezeichnung   Schema: Platform 4 Artikel - Shopware-Shop-Artikel      Schema: Platform 4 Artikel - Shopware-Shop-Artikel      Ausf.   Bezeichnung           Priorität   Soptionen   Diagnose: Aktionen als Text ausgeben (ggf. nicht ausführen)   Vollständige Protokollierung (auch bei keiner Aktionsausführung)   Performance auswerten (über Ereignis-Protokoll)   Optionen                                                                                                    | Paurorait                                                                                                    | Assistenten-Schemen                                          |                                                                                       | _                                                      |
| Aktionen   Ausf. Bezeichnung     Schema: PlatfArt.   Ausf. Bezeichnung     Schema: PlatfArt.   an Plattform   übermitteln     Priorität (0 = Hoch,, 9 = Niedrig)   Priorität     5 -     Optionen     Diagnose: Aktionen als Text ausgeben (ggf. nicht ausführen)   Vollständige Protokollierung (auch bei keiner Aktionsausführung)   Performance auswerten (über Ereignis-Protokoll)     Optionen     E-Mail     Optionen     E-Mail     Optionen     Diagnose: Aktionen als Text ausgeben (ggf. nicht ausführung)     Performance auswerten (über Ereignis-Protokoll)     Optionen     Optionen     Optionen     Optionen     Optionen     Optionen     Optionen     Optionen     Optionen                                                                                                    |                                                                                                    | Bereich Plattform                                            | 4 Artikel - Shopware-Shop-Artikel 🕞 Funktion Bereichs-Aktio                           | nen 🕝                                                  |
| Optionen     Abweichender E-Mail Absender (nur für SMTP)       Diagnose: Aktionen als Text ausgeben (ggf. nicht ausführen)     E-Mail Name       Vollständige Protokollierung (auch bei keiner Aktionsausführung)     E-Mail       Performance auswerten (über Ereignis-Protokoll)     E-Mail                                                                                                    | Aktionen<br>Ausf. Bezeichnung<br>Priorität (0 = Hoch,, 9 = Niedrig)<br>Priorität 5 ~                                                                                                    | Schema: PlatfArt.<br>an Platform<br>übermitteln              |                                                                                       |                                                        |
| Diagnose: Aktionen als Text ausgeben (ggf. nicht ausführen)     E-Mail Name       Vollständige Protokollierung (auch bei keiner Aktionsausführung)     E-Mail       Performance auswerten (über Ereignis-Protokoll)     Optionen                                                                                                    |                                                                                                    | Abweichender E-Mail Absender                                 | (nur für SMTP)                                                                        |                                                        |
| Vollständige Protokollierung (auch bei keiner Aktionsausführung) E-Mail<br>Performance auswerten (über Ereignis-Protokoll) Optionen Optionen                                                                                                    | Optionen                                                                                                    | nren) E-Mail Name                                            |                                                                                       |                                                        |
| Performance auswerten (über Ereignis-Protokoll)     Optionen                                                                                                    | Optionen Diagnose: Aktionen als Text ausgeben (ggf. nicht ausfüh                                                                                                    |                                                              |                                                                                       |                                                        |
| opuonen opuonen                                                                                                    | Optionen Diagnose: Aktionen als Text ausgeben (ggf. nicht ausfüß Vollständige Protokollierung (auch bei keiner Aktionsau                                                                                        | sführung) E-Mail                                             | •                                                                                     |                                                        |
|                                                                                                    | Optionen Diagnose: Aktionen als Text ausgeben (ggf. nicht ausfüß Vollständige Protokollierung (auch bei keiner Aktionsau Performance auswerten (über Ereignis-Protokoll)                                        | sführung) E-Mail                                             | (°)                                                                                   |                                                        |
|                                                                                                    | Optionen Diagnose: Aktionen als Text ausgeben (ggf. nicht ausfüh Vollständige Protokollierung (auch bei keiner Aktionsau Performance auswerten (über Ereignis-Protokoll) Ceichern und schließen Sie im Anschlus | sführung) E-Mail<br>Optionen<br>ss die Angaben und überprüfe | en Sie die automatische Aufgabe auf Funktion.                                         |                                                        |

## Plattform-Artikel von der Übertragung an den Shop ausschließen

Möchten Sie einzelne Plattform-Artikel anlegen, aber zunächst von der Übertragung in Richtung Shop ausschließen, so ist für den betroffenen Plattform-Artikel vor der nächsten Übertragung auf dem Register: GESPERRT das Kennzeichnen "Gesperrt am" zu aktivieren.

Solche als "gesperrt" markierten Artikel werden bei der Übermittlung der Plattform-Artikel an den Shop ausgeschlossen.

| 🛅 🥥 🗧                                | Shopware-Shop-Artikel-Datensatz ändern                                   | ?        | Ŧ    | - |   | × |  |  |
|--------------------------------------|--------------------------------------------------------------------------|----------|------|---|---|---|--|--|
| Datei <b>Erfassung</b> Hilf          | e                                                                        |          |      |   | 1 |   |  |  |
| Quick 👻                              | Gestalten                                                                | - Aî     | Aĭ 8 | - |   |   |  |  |
| Speichern 🚫 Verwerfen<br>& schließen | ⊘ Vorschau aktualisieren     Einfügen       K ∪ ∅ →                      | <u> </u> |      |   |   |   |  |  |
| Aktionen                             | HTML-Beschreibung Zwischenablage Te                                      | ext      |      |   |   | ^ |  |  |
| ID (Plattform-Artikel) 1548          |                                                                          |          |      |   |   |   |  |  |
| Artikelnummer 16                     | Dose Sprudel Light 0,33 Liter                                            |          |      |   |   |   |  |  |
| Suchbegriff DOSE                     | E SPRUDEL LIGHT 0,33                                                     |          |      |   |   |   |  |  |
| Kurzbezeichnung Dose                 | Kurzbezeichnung Dose Sprudel Light 0,33 Liter                            |          |      |   |   |   |  |  |
| Einstell-Optionen Kategori           | en / Eigenschaften Beschreibung Bilder-Vorschau Memo Selektionen Gesperr | rt Inf   | ō    |   |   | * |  |  |
| Sperrvermerk<br>Gesperrt am          | 15.03.202                                                                |          |      |   |   |   |  |  |
| 15.03.202 09:52 (Super               | ): Artikel soll erst im Sommer in unserem Shop starten.                  |          |      |   |   |   |  |  |
|                                      |                                                                          |          |      |   |   |   |  |  |
|                                      |                                                                          |          |      |   |   |   |  |  |
|                                      |                                                                          |          |      |   |   |   |  |  |

Info:

Zur Unterscheidung:

Plattform-Artikel, bei denen lediglich das "Aktiv"-Kennzeichen entfernt wurde, werden an an den Shop übertragen - allerdings sind diese dann im Shop zunächst auf inaktiv gesetzt und werden somit auch in der Kundenansicht nicht angezeigt.